# Dépannage des échecs de conversation de routage CEE à agent

### Contenu

Introduction Conditions requises Components Used Problème Solution

## Introduction

Ce document décrit comment dépanner les e-mails et les discussions en ligne d'entreprise (ECE) ; lorsque les conversations ne sont pas acheminées vers les agents.

#### **Conditions requises**

Cisco vous recommande de prendre connaissance des rubriques suivantes :

- CEE
- Unified Contact Center Enterprise (UCCE)

#### **Components Used**

Ce document n'est pas limité à des versions de matériel et de logiciel spécifiques.

The information in this document was created from the devices in a specific lab environment. All of the devices used in this document started with a cleared (default) configuration. Si votre réseau est en ligne, assurez-vous de bien comprendre l'incidence possible des commandes.

## Problème

b) L'examen de toutes les configurations d'intégration de la CEE a été achevé ; cependant, lors du test du point d'entrée de conversation ; il présente l'erreur « Merci pour votre demande..." comme le montre l'image ;

#### Live Chat

Thank you for your inquiry. Our service hours are 9am-5pm PST, Monday-Friday.

Powered by Cisco

#### Solution

**Note**: Assurez-vous que la configuration de base de l'intégration UCCE avec ECE est terminée, puis passez en revue les étapes ci-dessous pour dépanner les échecs de routage de conversation.

1. Assurez-vous que la file d'attente appropriée est sélectionnée pour le point d'entrée de conversation. Accédez à la page Administration des partitions (PA) > Services > Service > Entry Points , sélectionnez le point d'entrée créé pour la discussion, puis passez en revue la valeur de **file d'attente** sélectionnée comme indiqué dans l'image ;

| Prop | roperties: ep1                      |                      |   |  |  |  |
|------|-------------------------------------|----------------------|---|--|--|--|
| B    | Show HTML Entry Point URL           |                      |   |  |  |  |
| Gene | ral Options Transcript Notification |                      |   |  |  |  |
|      | Name                                | Value                |   |  |  |  |
|      | Name *                              | ep1                  |   |  |  |  |
|      | Description                         |                      |   |  |  |  |
|      | Active                              | Yes                  | ~ |  |  |  |
|      | Apply customer chat single sign-on  | No                   | ~ |  |  |  |
|      | Queue *                             | ECE_CHAT_MRD_chat_dn |   |  |  |  |
| _    | Agent Availability                  | Required             | ~ |  |  |  |
|      | Subactivity *                       | Chat                 | ~ |  |  |  |
|      | Routing Type *                      | Unified CCE          | ~ |  |  |  |

**Note**: Le nom de la file d'attente indique le nom du MRD affecté au groupe de compétences. Cela devient une considération importante pour la connexion et la disponibilité des agents.

2. Assurez-vous de vérifier si la disponibilité de l'agent est définie sur Obligatoire

Accédez à **Page PA > Services > Service > Entry** Points , sélectionnez le point d'entrée créé pour la discussion, puis passez en revue les paramètres sous propriétés , comme illustré dans l'image,

| Pro | perties: ep1                         |                      |        |  |  |  |
|-----|--------------------------------------|----------------------|--------|--|--|--|
| B   | Show HTML Entry Point URL            |                      |        |  |  |  |
| Gen | eral Options Transcript Notification |                      | ×<br>× |  |  |  |
|     | Name                                 | Value                |        |  |  |  |
|     | Name *                               | ep1                  |        |  |  |  |
|     | Description                          |                      |        |  |  |  |
|     | Active                               | Yes                  | ~      |  |  |  |
|     | Apply customer chat single sign-on   | No                   | ~      |  |  |  |
|     | Oueue *                              | ECE CHAT MRD chat do |        |  |  |  |
| C   | Agent Availability                   | Required             | ~      |  |  |  |
| _   | Subactivity                          | Criat                | ~      |  |  |  |
|     | Routing Type *                       | Unified CCE          | $\sim$ |  |  |  |

Assurez-vous qu'un agent dont le groupe de compétences est affecté à la **file d'attente** est connecté et marqué **Disponible pour la conversation**, comme illustré sur l'image ;

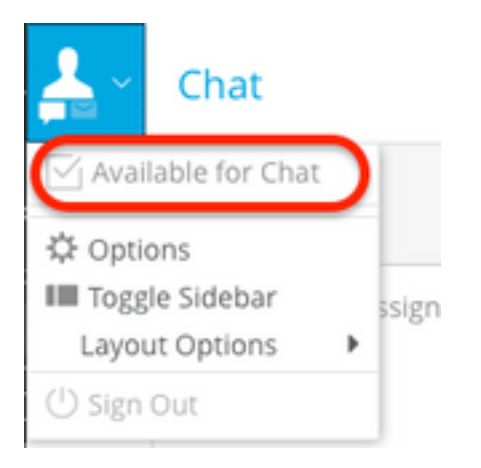

Le nom de paramètre **Disponibilité de l'agent** défini sur **Obligatoire** garantit que le formulaire de conversation ne sera visible que lorsqu'un agent est enregistré et marqué disponible pour la conversation dans le groupe de compétences respectif.

# **3.** Enfin, consultez les **journaux de processus** External Agent Assignment Service (**EAAS**) et **Application Server** à partir de noeuds respectifs en fonction du type de déploiement.

Si un extrait de journal d'EAAS d'exemple présente une erreur ;

2020-07-06 05:01:24.387 GMT+0000 <@> ERROR <@> [96:Thread-14] <@> ProcessId:7788 <@> PID:1 <@> UID:12 <@> UserSessionId: <@> com.ipcc.mr.ECCVariableRegistrar <@> checkICMMandatoryECCVariables <@> Please check/correct at ICM the spelling of the following ecc variables and restart EAAS process and instance.user.ece.activity.id,user.ece.customer.name <@>

- S'assurer que les variables ECC requises conformément au <u>Guide d'installation CEE</u> sont créées et que le service PG correspondant est redémarré.
- Assurez-vous également que la variable ECC est associée à la file d'attente associée au point d'entrée de conversation. Accédez à la page PA > Services > Service > Workflow > Files d'attente > Sélectionnez le nom de la file d'attente de l'application > sous Propriétés cliquez sur Variables d'appel étendues et confirmez la valeur des Variables d'appel étendues sélectionnées comme indiqué dans l'image ;

| Properties: ECE_CHAT_MRD_chat_dn                                        |    |     |             |                    |           |             |    |
|-------------------------------------------------------------------------|----|-----|-------------|--------------------|-----------|-------------|----|
| e c                                                                     |    |     |             |                    |           |             |    |
| General Chat Call Variables Expanded Call Variables Concurrent Task Lim | it | Sk  | kill Groups | Precision Queue    | s         |             |    |
| Available Expanded Call Variables                                       |    |     | Selected    | Expanded Call \    | /ariables |             |    |
| Name                                                                    |    |     |             |                    |           | Data        |    |
| user.cvp_server_info                                                    | ~  |     | » u         | er.ece.activity.id |           | activity_id | ~) |
| user.CourtesyCallbackEnabled                                            |    | l a | ~           |                    |           |             |    |
| user.media.id                                                           |    | Ē   | 46          |                    |           |             |    |
| user.microapp.app_media_lib                                             |    |     |             |                    |           |             |    |
| user.microapp.caller_input                                              |    |     |             |                    |           |             |    |
| user.microapp.currency                                                  |    |     |             |                    |           |             |    |
| user.microapp.error_code                                                |    |     |             |                    |           |             |    |
| user.microapp.fetchaudio                                                | ~  |     |             |                    |           |             |    |
| user microann fetchdelav                                                |    |     |             |                    |           |             |    |
|                                                                         |    |     |             |                    |           |             |    |
|                                                                         |    |     |             |                    |           |             |    |
| Ready                                                                   |    |     |             |                    |           |             |    |

#### Si l'exemple de fragment dans les journaux du serveur d'applications affiche une erreur ;

2020-07-06 04:53:22.744 GMT+0000 <@> ERROR <@> [230:qtp443384617-230] <@> ProcessId:4992 <@> PID:1 <@> UID:1006 <@> UserSessionId:f16ca2ae-be52-4ea3-8f6f-06016bfc9fa1 <@> com.ipcc.queue.Queue <@> getDataForMRDs() <@> Exception in fetchPQsForMRD <@> java.lang.NumberFormatException: empty String 2020-07-06 04:53:22.745 GMT+0000 <@> ERROR <@> [230:qtp443384617-230] <@> ProcessId:4992 <@> PID:1 <@> UID:1006 <@> UserSessionId:f16ca2ae-be52-4ea3-8f6f-06016bfc9fa1 <@> com.ipcc.common.IPCCCustomUIImplementation <@> filterUsersForPickByMediaClass() <@> Error executing db query <@> com.egain.platform.common.exception.PlatformException: L10N\_UCCE\_DOWN\_ERROR

• Assurez-vous que le groupe de compétences correspondant à la file d'attente (qui, à son tour,

est appliquée au point d'entrée de la conversation est sélectionné) est correct. Accédez à Page PA > Services > Service > Workflow > Files d'attente > Sélectionnez le nom de la file d'attente de l'application > sous Propriétés cliquez sur Groupes de compétences. Valider le groupe de compétences approprié est sélectionné sous Groupes de compétences sélectionnés comme indiqué dans l'image ;

| Propert | ies: ECE_CHAT_MRD_chat_dn                                   |                                       |
|---------|-------------------------------------------------------------|---------------------------------------|
| BC      | ]                                                           |                                       |
| General | Chat Call Variables Expanded Call Variables Concurrent Task | k Limit Skill Groups Precision Queues |
| Availab | le Skill Groups                                             | Selected Skill Groups                 |
| 1       | lame                                                        | Name                                  |
| E       | CE_chatSG                                                   | AgentPG_1.ECE_CHAT_MRD.ec125chat      |
|         |                                                             |                                       |
|         |                                                             | <                                     |
|         |                                                             | <b>C</b>                              |
|         |                                                             |                                       |
|         |                                                             |                                       |
|         |                                                             |                                       |
|         |                                                             |                                       |
|         |                                                             |                                       |
|         |                                                             |                                       |
|         |                                                             |                                       |
|         |                                                             |                                       |